# Assign issue action

Assign or un-assign the issue currently being processed to/from a specific user.

•

Assign issue configuration

Below you will find a detailed description of each parameter needed to configure the action.

#### Assignee

Select the assignee for the issue.

## List of options for assignee

- Unassigned
- Selected User
- Automatic
- User in Project Role

#### Additional options

# Enable email notifications

Choose whether an email notification should be sent according to the applicable notification scheme or not.

## Ignore Assign Issues permission

When selected the Assign Issues project permission will be ignored.

## Ignore Assignable User permission

When selected the Assignable User project permissions will be ignored.

# Use cases and examples

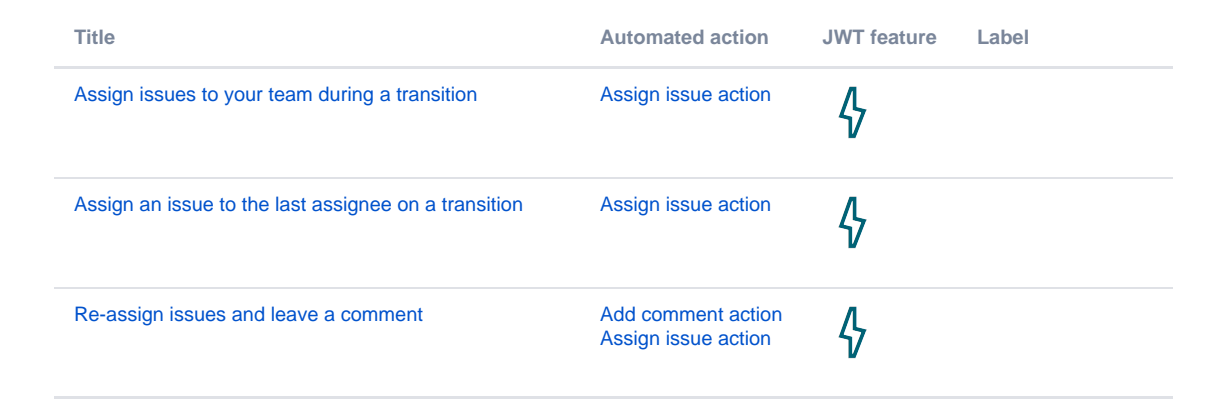

| Update assignee and reporter to facilitate user deletion | Add comment action<br>Assign issue action<br>Update field action | <b>\$</b> | STAFF PICK |
|----------------------------------------------------------|------------------------------------------------------------------|-----------|------------|
| Automatically assign issues to your team                 | Assign issue action                                              | <b>\$</b> |            |

If you still have questions, feel free to refer to our support team.